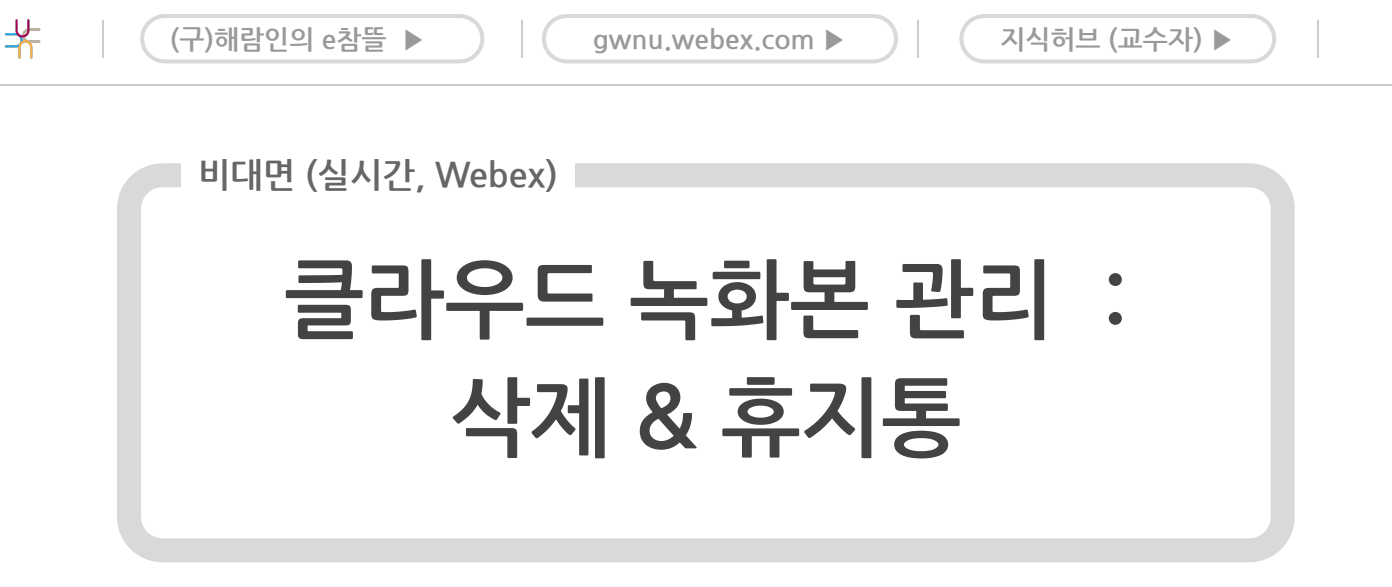

<sup># (</sup>구)해람인의 e참뜰(LMS) # Cisco Webex Meetings(시스코 웹엑스 미팅즈) # 비대면(실시간)

- Cisco Webex Meetings에서 진행한 수업의 클라우드 녹화본을 삭제하는 방법과 휴지통 관련 안내입니다.
- 삭제 후, 휴지통에 보관되며, 30일 뒤에 영구 삭제되어 복원할 수 없습니다.
- 삭제하면 학습자들은 다시보기를 할 수 없습니다.
- 클라우드 용량은 우리대학 구성원들이 공유합니다.
  - 원활한 사용을 위해 필요하지 않은 녹화본은 삭제하기 바랍니다.
    - <간이안내>

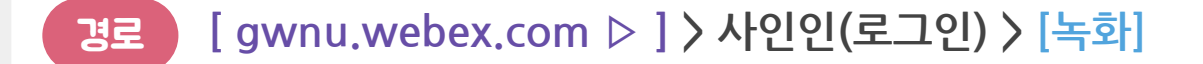

### A 클라우드 녹화본 삭제

[ ••• 추가옵션 아이콘 ] 클릭 > 삭제

※ 삭제하면 휴지통으로 이동하며, 30일 뒤 영구 삭제되어 복원할 수 없습니다.

# B 클라우드 녹화본 휴지통

상단 드랍다운에서 [삭제됨] 선택 > [영구 삭제] 또는 [복원]

LMS 질의응답 게시판 ▶

 $(\land)$ 

## < 상세안내A> 클라우드 녹화본관리 : 삭제

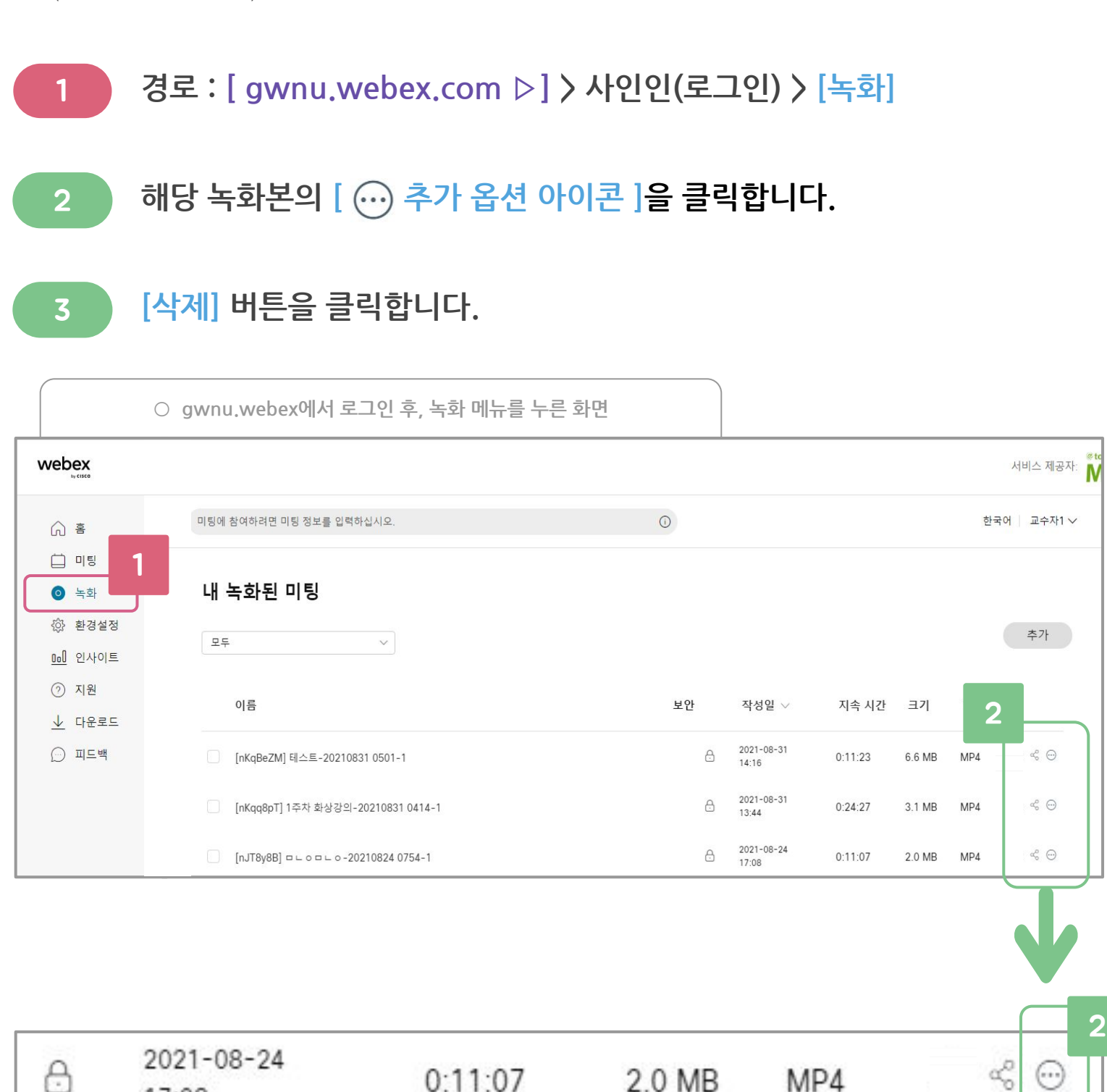

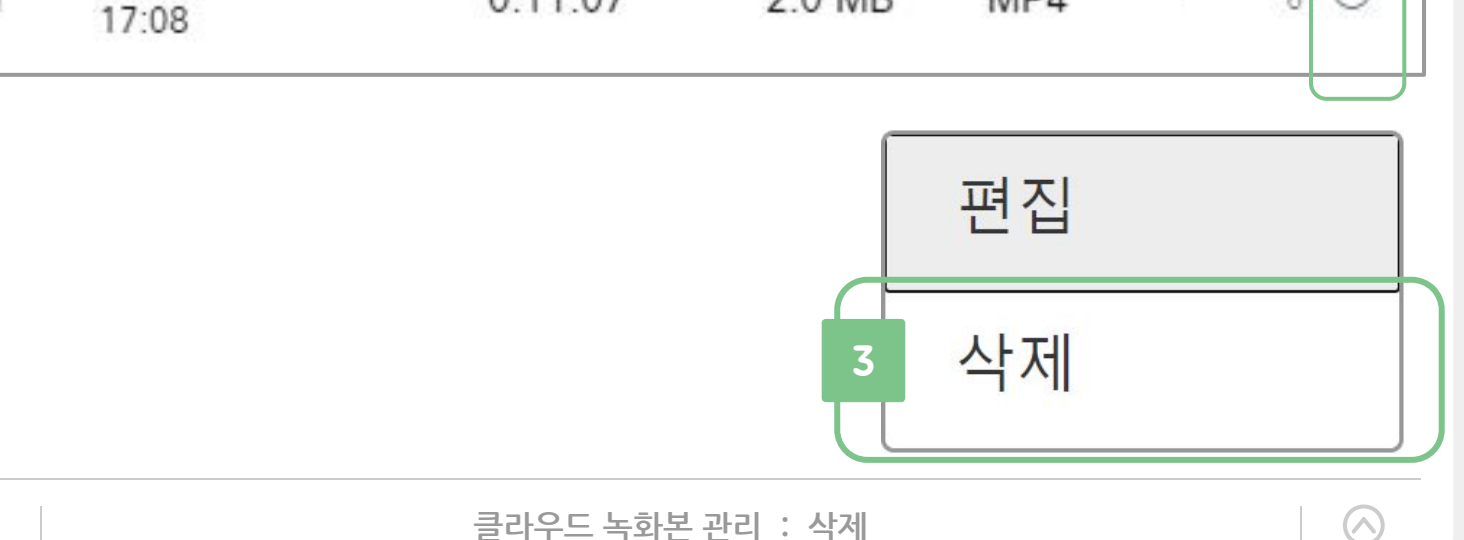

클라우드 녹화본 관리 : 삭제

#### [삭제] 버튼을 클릭합니다.

삭제된 클라우드 녹화본은 휴지통으로 이동하며, 30일 뒤에 영구 삭제되어 복원할 수 없습니다.

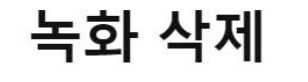

4

이 녹화를 삭제하는 경우, Webex 사이트에서 제거하고 휴지통으로 보냅니 다. 필요에 따라 휴지통을 확인하여 녹화를 복원하거나, 영구적으로 삭제할 수 있습니다. 30일 후에 녹화는 휴지통에서 영구적으로 삭제됩니다.

# 녹화를 삭제하시겠습니까?

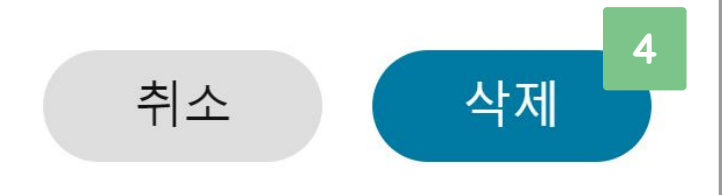

X

 $(\land)$ 

## < 상세안내 B > 클라우드 녹화본관리 : 휴지통

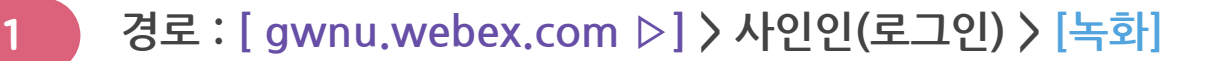

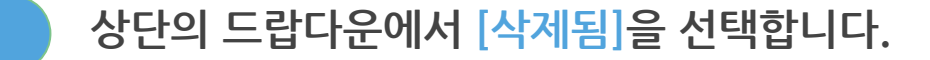

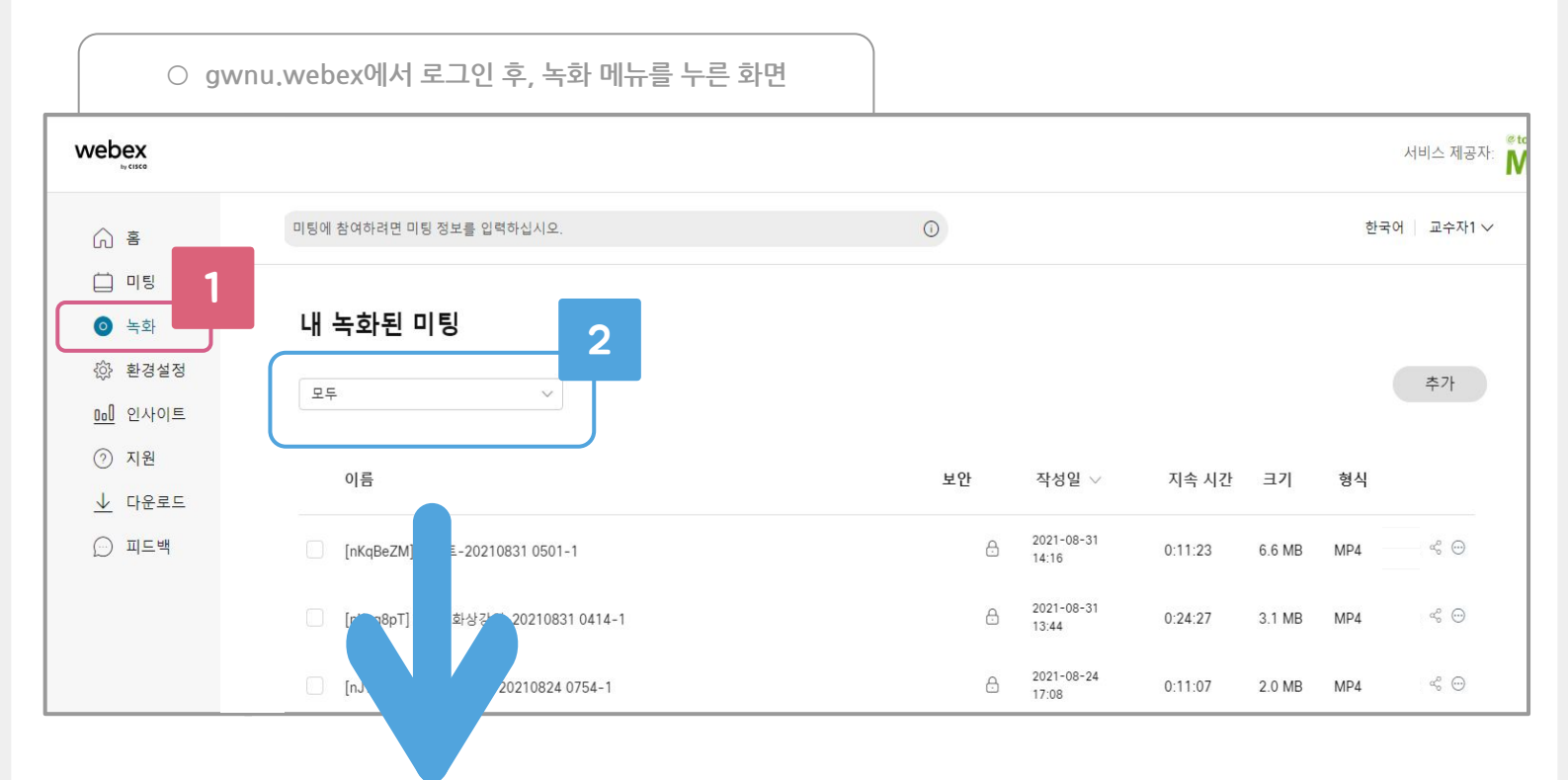

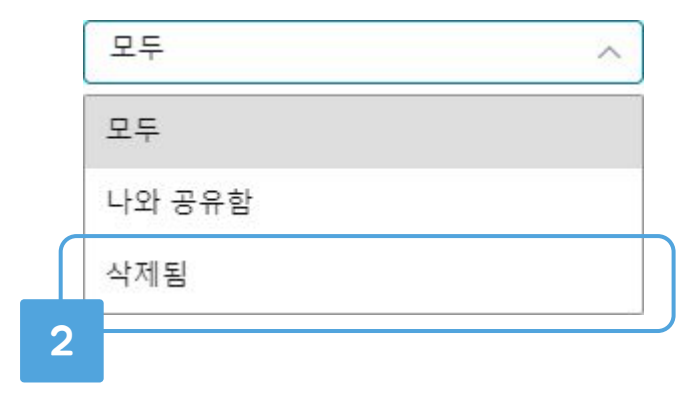

 $\wedge$ 

2

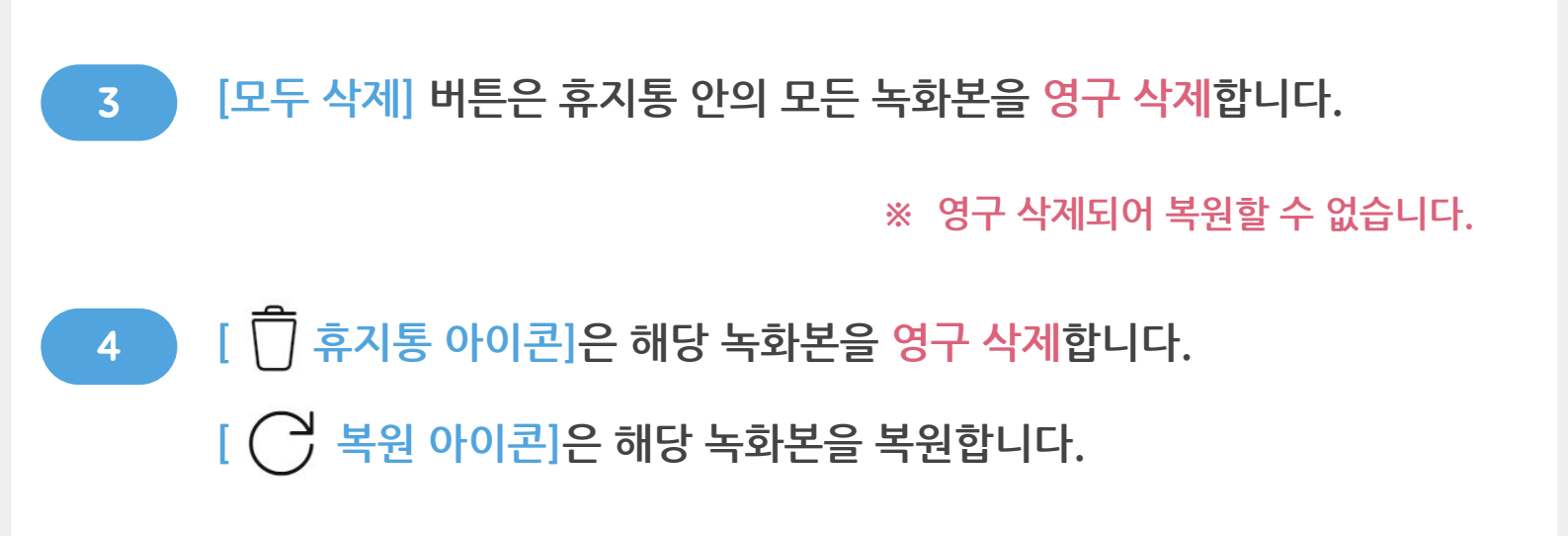

| 내 녹화된 미팅<br>작제됨 ~ 3 |                                  |                     |         |          | 모두 삭제 |     |
|---------------------|----------------------------------|---------------------|---------|----------|-------|-----|
|                     | 이름                               | 작성일                 | 지속 시간   | 크기       | 형식    | 4   |
|                     | [nV7nIYE] test-20220111 0434-1   | 2022-01-11<br>13:40 | 0:01:49 | 248.2 KB | MP4   | 0 C |
|                     | [nVhGTv4] 123123-20220113 0423-1 | 2022-01-13<br>13:31 | 0:05:47 | 5.4 MB   | MP4   | 0 C |
|                     | [nVhlJgs] 123123-20220113 0430-1 | 2022-01-13<br>13:38 | 0:05:55 | 8.8 MB   | MP4   | Ó C |

 $\wedge$